## PowerSchool Parent Portal Account Creation https://powerschool.methacton.org

## Do you have an existing PowerSchool Parent Portal account?

If you have an existing PowerSchool Parent Portal account for an older child you can add additional children to your existing account by using the "Account Preferences" tab once logged into the portal. For more information about adding additional students, please see the Add Additional Students Guide at <u>https://powerschool.methacton.org</u>.

## New to the PowerSchool Parent Portal?

First, locate the Parent Portal letter that was mailed home or contact your child's school and obtain the Parent Portal letter. This letter contains your child's **Access ID** and **Access Password**. You will need to obtain one letter per child that you would like to link to your portal account.

If you cannot locate your Parent Portal letter, please call the main office of your child's school and request one. The main office of your child's school can mail or email the letter to you or you can pick it up in person at the school.

With your Parent Portal letter for each child in hand visit <u>https://powerschool.methacton.org</u> and proceed to the 'Create Account' tab.

| Student and Parent Sign In |                              |  |  |  |
|----------------------------|------------------------------|--|--|--|
| Sign In Create Accou       | nt                           |  |  |  |
| Username                   | 1                            |  |  |  |
| Password                   |                              |  |  |  |
|                            | Forgot Username or Password? |  |  |  |
|                            | Sign In                      |  |  |  |

Copyright © 2005-2016 PowerSchool Group LLC and/or its affiliate(s). All rights reserved.

All trademarks are either owned or licensed by PowerSchool Group LLC and/or its affiliates.

**1.** The 'Create Account' tab will bring up the screen below. Click the 'Create Account' button to proceed.

| Stude                      | nt and Par                                     | ent Sign In                                            |                                  |
|----------------------------|------------------------------------------------|--------------------------------------------------------|----------------------------------|
| Sign In                    | Create Account                                 |                                                        |                                  |
| Create a                   | n Account                                      |                                                        |                                  |
| Create a pa<br>Ilso manage | rent account that alle<br>e your account prefe | ows you to view all of your stu<br>rences. Learn more. | idents with one account. You can |
|                            |                                                |                                                        | Create Accoun                    |

2. Complete the top section, Create Parent Account, by filling in each of the boxes in the illustration below. All of the requested information is required. Going forward, this will be the information that you use to access the Parent Portal.

| PowerSchool            |                                |  |
|------------------------|--------------------------------|--|
| Create Parent Account  |                                |  |
| Parent Account Details |                                |  |
| First Name             |                                |  |
| Last Name              |                                |  |
| Email                  |                                |  |
| Desired Username       |                                |  |
| Password               |                                |  |
| Re-enter Password      |                                |  |
| Password must:         | •Be at least 6 characters long |  |

**3.** Then, link your child(ren) to your new account by completing the required information. Enter your student's unique ID and password sent via US Mail form Methacton. Each child will receive his own unique ID and password. However, each can be entered here at one time.

| Link Students to Account                                     |                                                      |
|--------------------------------------------------------------|------------------------------------------------------|
| Enter the Access ID, Access Password,<br>your Parent Account | and Relationship for each student you wish to add to |
| Student Name                                                 | Johnny                                               |
| Access ID                                                    | p021767                                              |
| Access Password                                              |                                                      |
| Relationship                                                 | Father •                                             |

<u>Student Name</u> – Enter the name of your child. If you have multiple children, this will show you which child's information you are viewing.

<u>Access ID/Access Password</u> - Please reference the Parent Portal letter that you obtained in Step 1 above. Please enter the Access ID and Access Password exactly as it is listed in the letter as it is case sensitive.

**<u>Relationship</u>** - Please choose the relationship to your child from the drop-down box.

4. Click Enter and you will return to the login page. Enter the username and password that you JUST created in step 2 above to access the Parent Portal.

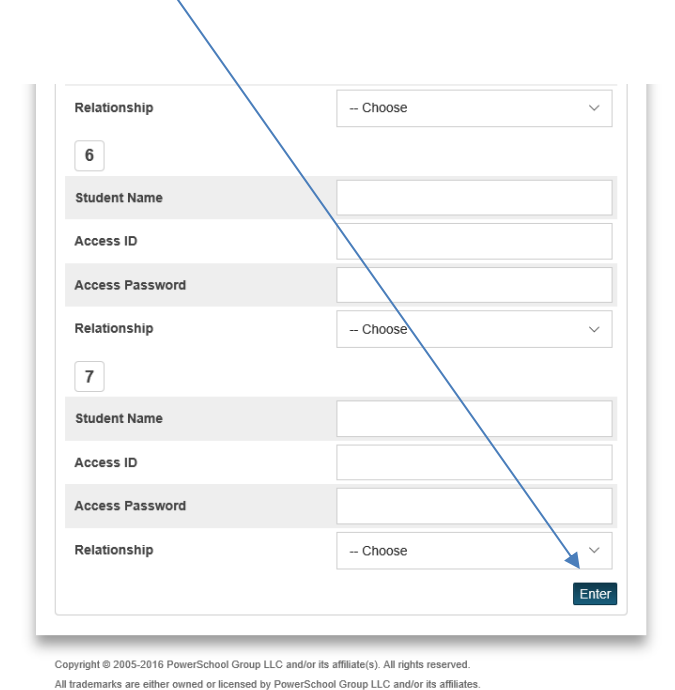

PowerSchool.com